# 小白智慧门H1 用户使用说明书

使用产品前请仔细阅读本使用说明书, 并妥善保管

# 可视系统介绍

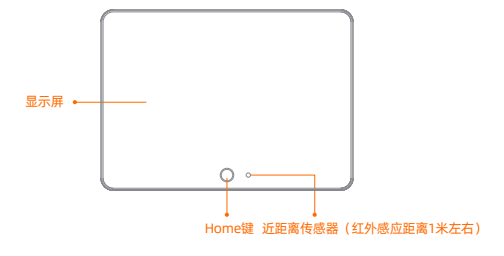

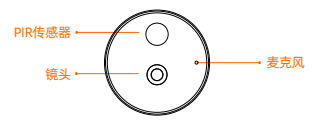

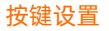

| 键位名称       | 操作方式 | 操作效果   |  |
|------------|------|--------|--|
| Home键      | 单击   | 唤醒     |  |
| Home键 长按5秒 |      | 解绑可视系统 |  |

# 入户系统介绍

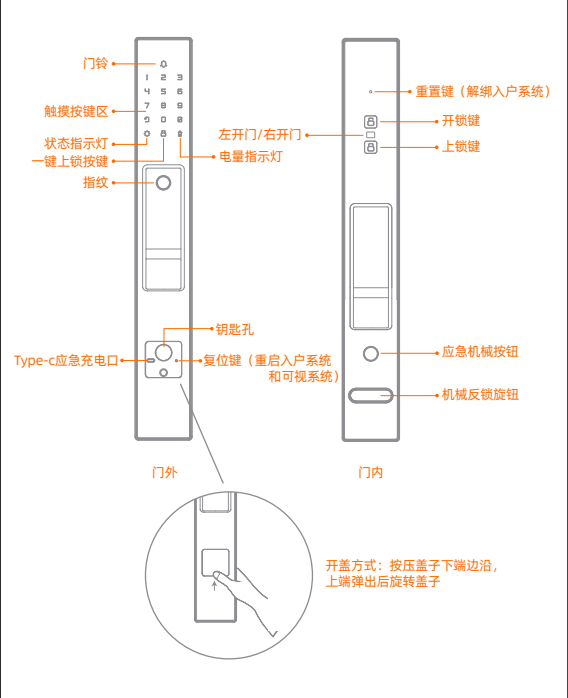

#### 连接米家APP

本产品已接入米家,可通过米家APP 操控,并与其他产品互联互通。 扫描二维码,下载并安装米家APP。或在应用商店搜索"米家",下载并 安装米家APP。打开米家APP 首页,在页面右上角点击"+",根据APP 提示方式添加设备。

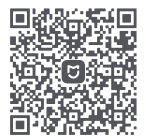

提示:由于米家APP的升级与更新,实际操作可能与以上描述略有差异, 请按照当前米家APP内指引进行操作。

#### 关于已接入米家

"已接入米家"意味着该产品可以通过米家APP或小爱同学控制。请注意,"已接入米家" @ 做软件层面的验证,小米及米家不对该产品及企业的生产制造、标准执行、质量监管等方面负责。

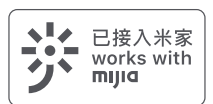

#### 连接可视系统设置

打开米家APP 首页,点击右上角"+"进入添加设备页面,可通过扫描附 近设备 (仅Android 手机用户)或在搜索框内手动输入"小白智慧门可 视系统H1",进行设备添加,然后根据APP 指示进行设备绑定。

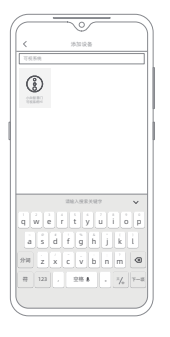

Andriod 系统

iOS 系统

注: 示意图仅供参考,因米家平台版本及手机系统不同,页面显示諮有差异。 输入正确的Wi-Fi 账号密码,点击"下一步"。 提示: 小白智慧门仅支持 2.4G Wi-Fi 连接。

| $\sim$           | $\frown$      | $ \neg $ |
|------------------|---------------|----------|
| <                | 洋加设备          | * ⊟      |
| 38-0020-40 T     | APUS IS       |          |
| ASST AND A       | TRACE COMPANY |          |
| 10-588/2410      | 11200000000   |          |
|                  |               |          |
|                  |               |          |
|                  |               |          |
| chuangmi-offi    | ov_2.4g       | ~        |
| 10 10 A 100-F 10 | 6             |          |
| NUEVO INTE       | -1            |          |
|                  |               |          |
|                  |               |          |
|                  |               |          |
|                  |               |          |
|                  |               |          |
|                  |               |          |
|                  |               |          |
|                  |               |          |
|                  |               |          |
|                  |               |          |
|                  |               |          |
|                  |               |          |
|                  |               | )        |

使用门外摄像头扫描手机上的二维码,听到"二维码扫描成功"提示音, 点击"下一步"耐心等待直至连接成功。

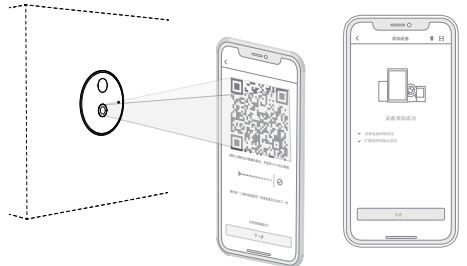

注:

示意图仅供参考,因米家平台版本及手机系统不同,页面显示略有差异。

#### 连接入户系统设置

 门锁上电后,开启手机蓝牙,进入米家APP。(手机需在门锁附近2米 内)

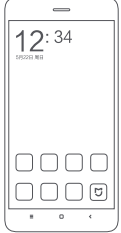

 点击右上角"+"键,通过"手动添加",点击左侧"家居安防",找 到小白智慧门H1。

点击右上角"+"键,通过"附近设备"自动搜索,找到小白智慧门H1 (此功能仅支持Android 系统)。

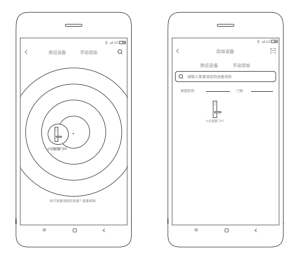

6

找到小白智慧门H1后,点击图标,显示配对验证码,在门锁按键区输入配对验证码,点击面板上的"○",即可完成设备配对连接。

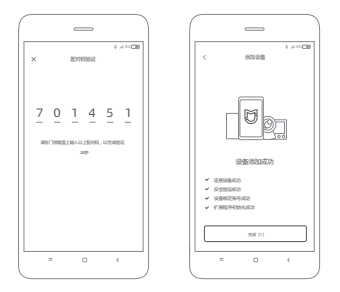

# 开门方式

指纹开门

进入指纹设置界面,输入指纹名称,按提示录入指纹,录入成功后即可 使用该指纹开门。

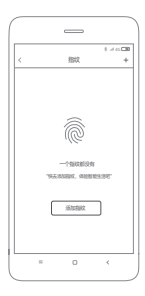

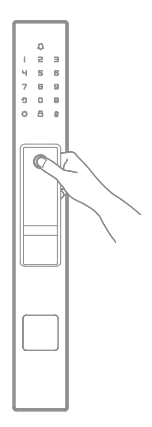

密码开门

进入密码设置界面,输入密码名称及6位数字密码后,点击"保存" 按钮,即可使用该密码开门。

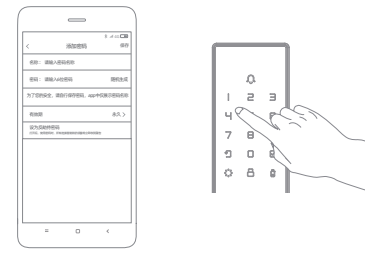

蓝牙开门

打开手机蓝牙功能,进入小白智慧门H1,点击开门后,听到语音提示 即可开门。

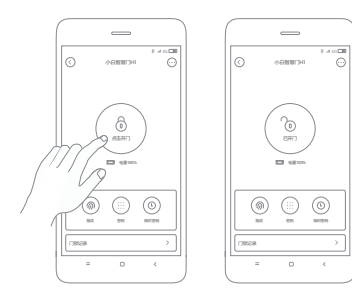

#### • 临时密码开门

进入小白智慧门H1,点击"临时密码"。在门锁按键区输入六位临时 密码,点击面板上的"♀",即可开门。

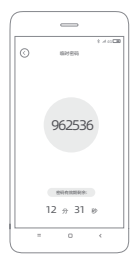

钥匙开门

小白智慧门H1支持钥匙开门,用户使用时仅需将钥匙插入钥匙孔旋转 90°,轻拉即可开门。

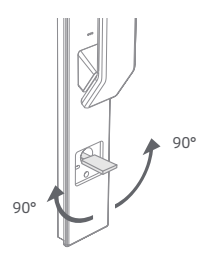

门锁记录

打开米家APP,进入小白智慧门H1,点击"门锁记录",可以查看门 锁记录和报警信息。

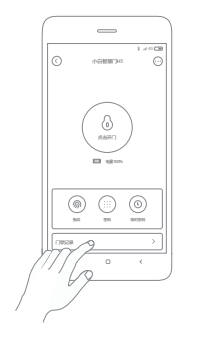

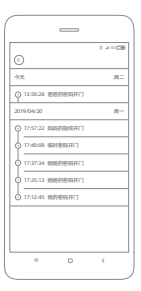

# 异常状态

- 连续5次指纹或密码解锁失败:智慧门将发出高分贝报警声10秒, 同时30秒内无法使用密码、蓝牙、指纹开门。
- 撬锁报警:当门锁被暴力拆下时,智慧门将会发出高分贝报警声。
- 低电量提醒:智慧门电量下降到20%时,会提醒电池电量不足,请 及时更换电池;触摸门锁面板时,智慧门会发出语音提示"电量不足, 请更换电池",同时门锁面板上将会有红色电池标亮起。

# 实时查看

打开米家APP,选择已连接的"小白智慧门 可视系统"切换至实时视频,即可进行实时 浏览。通过可视系统的控制界面,可以进行 画面截取和画面录制等操作。

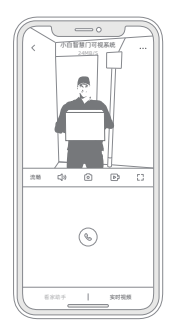

# 支持红外夜视

光敏可根据周围光线变化程度,晚上通过 IR-CUT 自动切换到夜视模式。内置红外夜 视灯,黑暗中也能清晰拍摄。

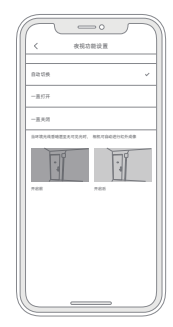

注:

示意图仅供参考,因米家平台版本及手机系统不同,页面显示略有差异。

## 远程通话

打开米家APP,选择已连接的"小白智慧门可视系统"切换至实时视频 界面,点击通话按钮,即可进行远程通话。

当门口有人按门铃时,米家APP 会收到来电通知 (米家APP 运行时)接 通后即可远程通话。

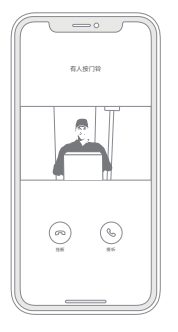

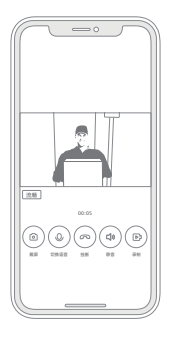

注: 示意图仅供参考。因米家平台版本及手机系统不同,页面显示略有差异。

#### AI人脸识别\*确认访客身份

采用小米人脸识别算法,可针对陌生访客识别其年龄、性别等信息。通过 米家APP为家人和朋友标记身份后,可自动生成回家时间表,家人动态轻 松掌握。同时具备AI统计功能,异常来访记录及时查看\*。

\*购买云存储服务会赠送人脸识别功能,此功能为附赠功能,实际识别效 果受环境影响存在差异。(购买小白智慧门H1即可获赠一年免费云存储, 存储周期为7天自动存储覆盖。)

#### 消息推送

外出时可通过米家APP实时查看,手机端会收到开门消息提醒、门未关消 息提醒、按铃消息提醒、撬门报警、多次输入指纹和密码错误报警等。

## 分享功能

进入米家APP首页,长按"小白智慧门H1可视系统"图标,选择"共享" 可以把可视系统共享给家人使用。注:入户系统不支持共享功能。

# 售后政策

尊敬的客户,您好!感谢您选择我司的产品!为保障您的权益,请您在购 买产品后仔细阅读以下内容:

1. 保修政策

- 小白智慧门H1属于大件定制物品,产品发货后非质量问题,不支持7 天无理由退货。
- 小白智慧门H1 采用泡沫板加珍珠棉全方位进行包装运输,避免运输过 程造成磕碰,即便如此,也请在您收到产品后,当面拆开确认产品完好 无损后再签收,否则无法理赔。如签收时发现产品破损,请直接拒签并 联系售后客服处理。
- 小白智慧门H1 质保 2 年,自您签收次日起 2 年内,若产品出现质量问题,可提供免费维修或更换服务(尺寸、刮伤掉漆或颜色问题不属于质量问题),若人为原因造成损坏,需根据实际情况收取上门费和维修费。
- 小白智慧门H1 超过质保期后,可以提供有偿维修服务。
- 2. 非保修条例
  - 已经超出质保期限的;
  - 未按使用说明书要求使用、维护、保管导致的产品故障或损坏;
  - 未经我司许可,擅自改动本身固有的设置或擅自拆机维修;
  - 因意外因素或人为行为导致的产品损坏,如输入不合适的电压、高温、 进水等;
  - 因长期使用导致的磨损、划痕、老化等;
  - •因不可抗力如地震、火灾、水灾、雷击等导致的产品故障或损坏。
- 3. 特别说明
  - 保修仅限于小白智慧门H1,包装及其它附件包 (螺丝等)不在保修范围内。
  - 在保修期内,产品经过我司检测,确认故障后,将更换同一型号产品。
    维修更换下来的瑕疵 配件归我司所有。
  - 在保修期内, 非质量问题导致的上门服务及产品维修费用或邮费由用户

承担。

- 请妥善保管您的发票或保修卡,在我们的服务机构为您服务时,如您不 能出示以上证明,该产品的免费保修期将自其生产日期开始计算。
- 经我司付费维修的小白智慧门H1,同一性能问题将享受自修复之日起
  3个月的免费保修期,请索取并保留好您的维修凭证。
- 经销商向您做出的非我司保证的其他承诺, 我司不承担任何责任。
- 4. 技术支持

如您遇到产品使用问题,请致电 400-150-0015 或关注创米公众号联系 在线客服,获取更多信息请登录www.imilab.com。

- 5、该条例于发布之日起效
- 6、保修卡内容的最终解释权,修改权归我司所有

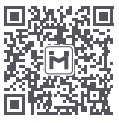

官方公众号

# 产品中有害物质的名称及含量

|       | 有害物质      |           |           |                   |               |                 |
|-------|-----------|-----------|-----------|-------------------|---------------|-----------------|
| 部件名称  | 铅<br>(Pb) | 汞<br>(Hg) | 镉<br>(Cd) | 六价铬<br>( Cr(VI) ) | 多溴联苯<br>(PBB) | 多溴二苯醚<br>(PBDE) |
| 结构塑料壳 | 0         | 0         | 0         | 0                 | 0             | 0               |
| 结构金属件 | X         | 0         | 0         | 0                 | 0             | 0               |
| 电子元器件 | 0         | 0         | 0         | 0                 | 0             | 0               |
| PCBA  | X         | 0         | 0         | 0                 | 0             | 0               |

本表格依据SJ/T 11364的规定编制。

0:表示该有害物质在该部件所有均质材料中的含量均在GB/T 26572规定的限 量要求以下。

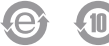

# 产品保修卡

尊敬的用户,您好!

本保修卡是申请保修服务的重要凭证,请您认真填写上方信息并妥善保管。

| 产品名称:  | <br>产品型号: |  |
|--------|-----------|--|
| 检验日期:  | <br>出产编号: |  |
| 检 验 员: | <br>用户名称: |  |
| 购买日期:  | <br>联系电话: |  |
| 购买地点:  | <br>用户地址: |  |
|        |           |  |

生产商盖章:

| tt- | 1   |
|-----|-----|
| 圶4  | 下令权 |

| 小白智慧门H1                                         |                                           |      |                     |  |  |  |
|-------------------------------------------------|-------------------------------------------|------|---------------------|--|--|--|
| 产品名称                                            | 防盗安全门                                     | 产品型号 | FAM-Y-CM-H1         |  |  |  |
| 产品尺寸                                            | 详见产品外包装                                   | 材 质  | 冷轧钢板、不锈钢            |  |  |  |
|                                                 |                                           |      |                     |  |  |  |
| 产品名称 小白智能门锁H1 (入户系统)                            |                                           | 产品型号 | DZFDS-L-B-II-HMI508 |  |  |  |
| 产品尺寸                                            | 产品尺寸 500*80*20mm                          |      | 5000g               |  |  |  |
| 等 级                                             | B 级                                       | 材 质  | 锌合金、不锈钢             |  |  |  |
|                                                 |                                           |      |                     |  |  |  |
| 产品名称                                            | 小白智慧门H1 (可视系统)                            | 电源输入 | 9V 1A               |  |  |  |
| 产品型号                                            | CMMY508A                                  | 触摸屏  | 10.1" IPS           |  |  |  |
|                                                 |                                           |      |                     |  |  |  |
| 执行标准: GA 701-2007、GA 374-2019、GB 21556-2008、    |                                           |      |                     |  |  |  |
| Q31/0112000846C002-2020、Q31/0112000846C004-2020 |                                           |      |                     |  |  |  |
| 手机系统 iOS 9.0 及以上Android4.4 及以上                  |                                           |      |                     |  |  |  |
| 工作湿度                                            | 0%-90%RH                                  |      |                     |  |  |  |
| 工作温度                                            | -20~65 °C                                 |      |                     |  |  |  |
| 包装清单                                            | 包装清单 门x1, 门锁x1, 猫眼显示屏x1, 猫眼摄像头x1, 使用说明书x1 |      |                     |  |  |  |
| □ 电池x2, 电源适配器x1(电源选配 1)                         |                                           |      |                     |  |  |  |
| □ 86 型墙开电源适配器×1, 220V 电源线×1( 电源选配 2)            |                                           |      |                     |  |  |  |

制 造 商: 上海创米科技有限公司 地 址: 上海市闵行区紫星路 588 号 1 幢 11 层 001A 室 服务电话: 400-150-0015 更多产品信息请查询网址: www.imilab.com